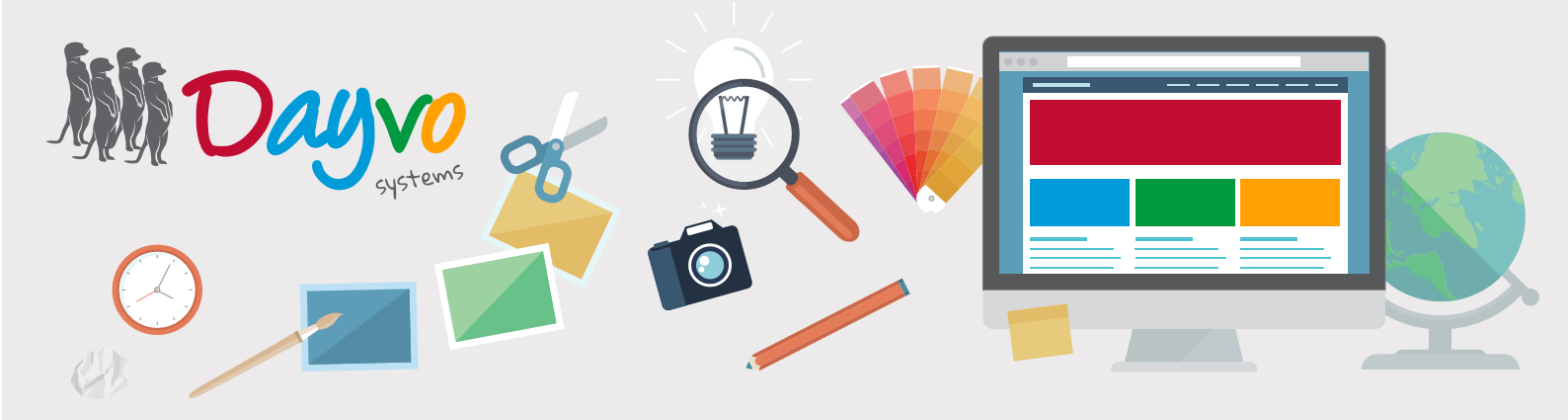

# Manual: Galería de Imágenes

01 >> Oñadir imágenes a un álbum

🍅 Crear un álbum

02

05

03 >>> Editar o eliminar imágenes

04 >> Eliminar un álbum

>> Ordenar álbumes

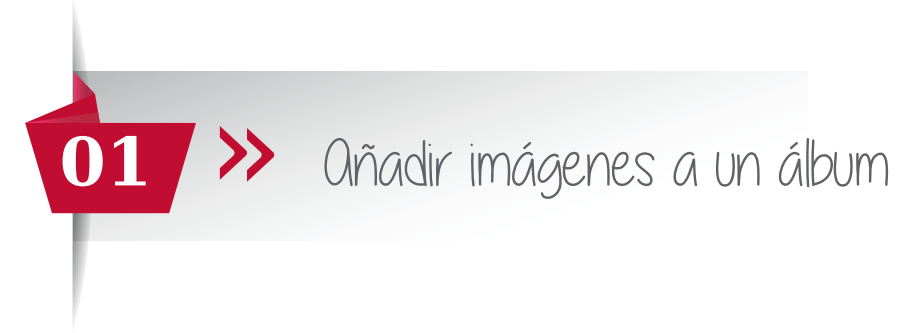

Añadir imágenes a tu web para tener tu portal actualizado es muy sencillo. Te animamos a hacerlo puesto que entrar en una web y poder ver contenido actualizado hace que el usuario confíe más en tu *producto/ servicio* manteniendo su atención, a la vez que aumentamos el tiempo que permanece navegando en nuestra web.

Lo primero que hay que hacer para entrar en tu panel de gestión es escribir el dominio de tu web en la barra tu navegador habitual, *(preferiblemente Chrome)* seguido de **"/admin"**. Ejemplo: www.ejemplo.es/ admin

Una vez dentro, te saldrá un panel donde debes escribir el usuario y la contraseña que te facilitó tu técnico y hacer click en el botón **"ingresar"** 

#### Acceso denegado

Introduce tu usuario y contraseña. ¿Has perdido tu contraseña?

#### **INFORMACIÓN DE LA CUENTA**

| Nombre de usuario |                |
|-------------------|----------------|
| Contraseña        |                |
| Recordarme        | Iniciar sesión |

| 😢 La Pastería           | Bienvenido al sistema web de Dayvo |
|-------------------------|------------------------------------|
| Tablero de Control      |                                    |
| Nuevo 👻                 |                                    |
| Álbumes                 |                                    |
| Categorías de Productos |                                    |
| Contenido               |                                    |
| Comentarios             |                                    |
| Elemento Multimedia     |                                    |
|                         |                                    |

A continuación seleccionamos el botón **Álbumes** y nos aparecerán los álbumes que ya están creados. (*por defecto y para que sea más sencillo hay dos creados*).

| 🕃 La Pastería           | Administrar términos para Galerías   |                        |
|-------------------------|--------------------------------------|------------------------|
| Tablero de Control      | Acciones: Elije una acción 🔻 Aplicar |                        |
| Nuevo 👻                 |                                      |                        |
| Noticia                 | Nombre                               |                        |
| Álbumes                 | Album 1                              | Editar   Mover   Clone |
| Categorías de Productos | Album 2                              | Editar   Mover   Clone |
| Contenido               |                                      |                        |
| Comentarios             |                                      |                        |
| Elemento Multimedia     |                                      |                        |

Para resolver sus dudas y consultas podrá ponerse en contacto con Dayvo Sistemas llamando al 987 84 25 90 enviando un email a clientes@dayvo.com

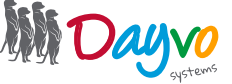

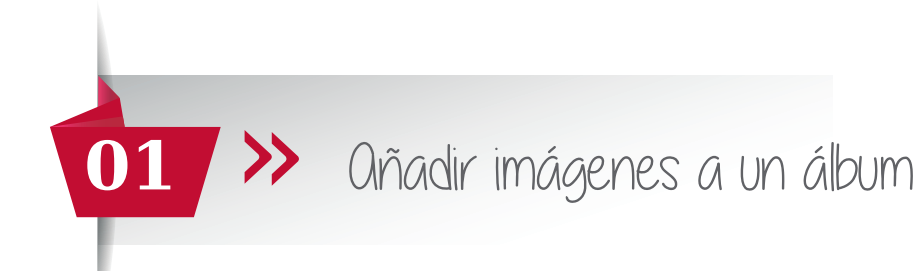

En el álbum en el que quieras añadir imágenes, selecciona "Editar".

| Tablero de Control      | Acciones: Elije una acción 🔻 Aplicar |                        |
|-------------------------|--------------------------------------|------------------------|
| Nuevo 🗢                 | Nombre                               |                        |
| Ålbumes                 | 🗐 Album 1                            | Editar Mover   Clone   |
| Categorías de Productos | Album 2                              | Editar   Mover   Clone |
| E Contenido             |                                      |                        |
| Comentarios             |                                      |                        |
| Elemento Multimedia     |                                      |                        |

En el apartado **"Título"**, debe poner el nombre de su álbum. ejemplo: "Tartas de chocolate". El usuario verá este nombre, por lo que intente que sea un nombre que indique claramente lo que el usuario se va a encontrar al hacer click en él.

En el apartado "Imágenes", hacemos click en "Añadir".

| Tablero de Control        | Título *                                                                                                    |
|---------------------------|----------------------------------------------------------------------------------------------------|
| luevo 👻                   | Album 1                                                                                                    |
| 🗈 Noticia                 | Debe introducir un título para este elemento de contenido                                                           |
| Ålbumes                   | Permalink                                                                                                    |
| Categorías de Productos   | http://fuertewindsurfschool.cms21.dshosting.es/ galerias/album-1                                                    |
| e categorias de Froductos | Save the current item and leave the input empty to have it automatically generated using the pattern Taxonomy       |
| Contenido                 | View                                                                                                    |
| Comentarios               |                                                                                                    |
| Elemento Multimedia       | <ul> <li>Seleccionable</li> <li>Desmarca si los usuarios no están autorizados a seleccionar este término</li> </ul> |
|                           | Weight                                                                                                    |
|                           | 8                                                                                                    |
|                           | Si se especifica, se utiliza para ordenar términos en el mismo nivel                                                |
|                           | Imágenes                                                                                                    |
|                           | Añadir                                                                                                    |
|                           | Seleccione las imágenes que quiere que se muestren en este album. Puede seleccionar varias imágenes usando          |

En la página que nos sale en blanco, a la izquierda, hacemos click en "Imágenes".

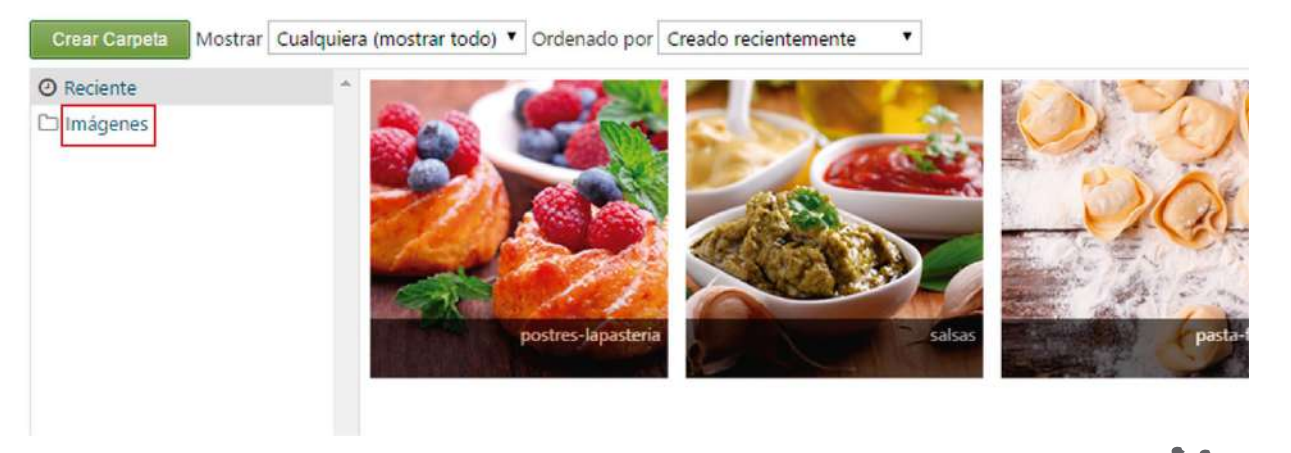

Para resolver sus dudas y consultas podrá ponerse en contacto con Dayvo Sistemas llamando al 987 84 25 90 enviando un email a clientes@dayvo.com

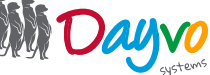

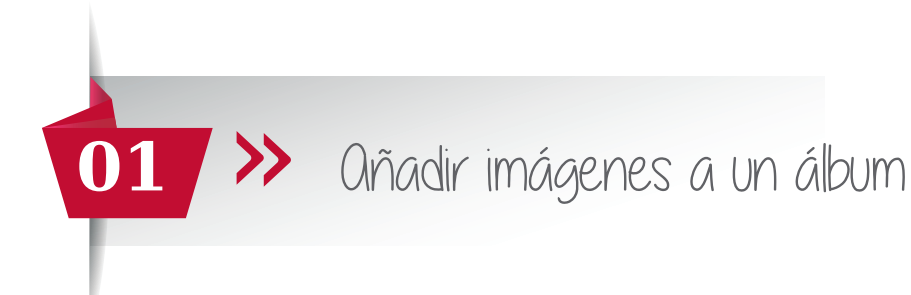

### Aparecerá arriba a la izquierda la opción "Importar". Haz click en ella y a continuación pincha en medio de la pantalla.

Aparecerá la ventana de Documentos de tu ordenador. Selecciona las imágenes deseadas y haz click en "Abrir" o bien arrastralas a la pantalla.

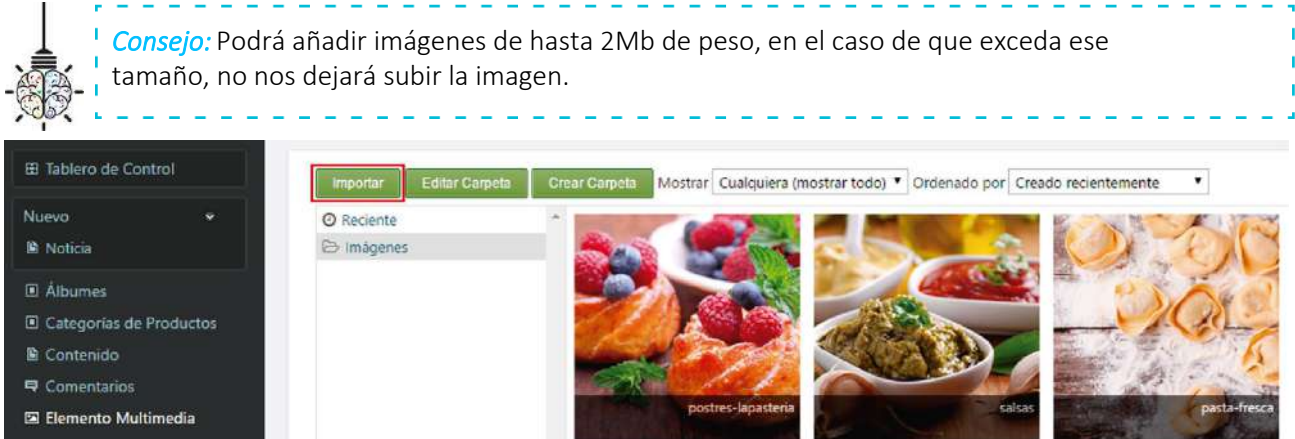

Una vez se haya cargado la imagen, haz click en "cerrar" y te saldrá otra pantalla con todas las imágenes que hayas cargado.

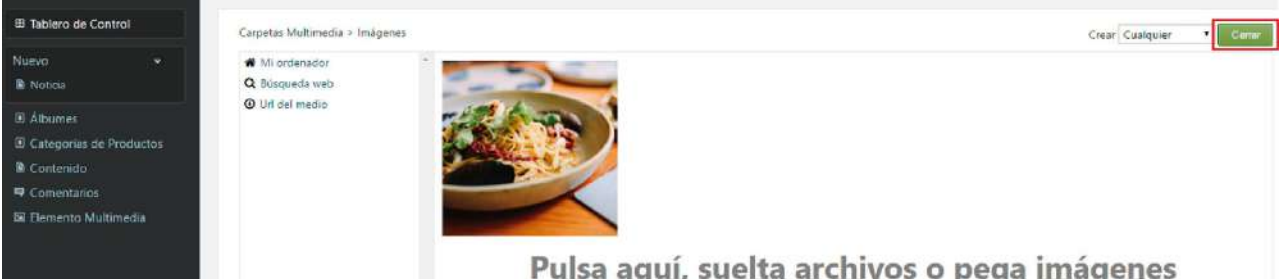

Para finalizar el proceso, pincha sobre la imagen y en la parte de abajo a la derecha de la pantalla, haz click en "Seleccionar".

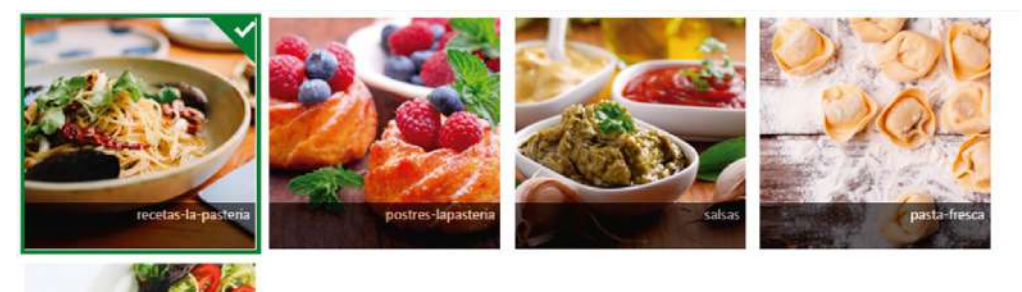

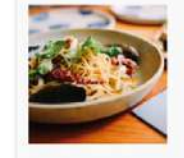

Modificada por última vez: Hace Titulo: recetas-la-pasteria Nombre de archivo: recetas-lapasteria.png Tipo MIME: image/png Estado: Published Dimensiones: 350 x 200

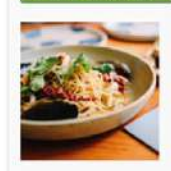

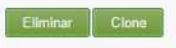

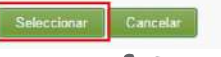

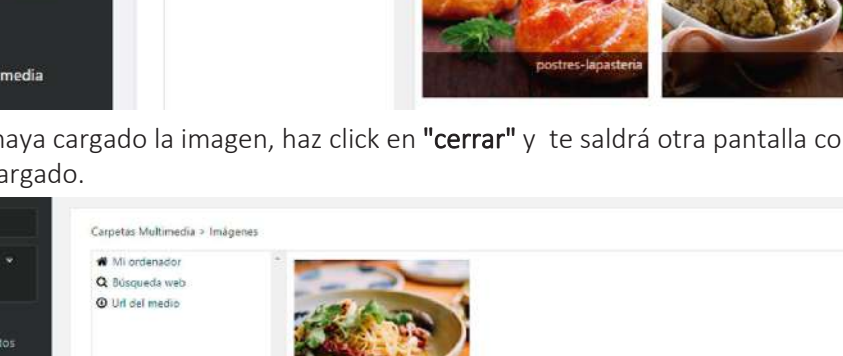

Pulsa aquí, suelta archivos o pega imágenes

Para resolver sus dudas y consultas podrá ponerse en contacto con Dayvo Sistemas llamando al 987 84 25 90 enviando un email a clientes@dayvo.com

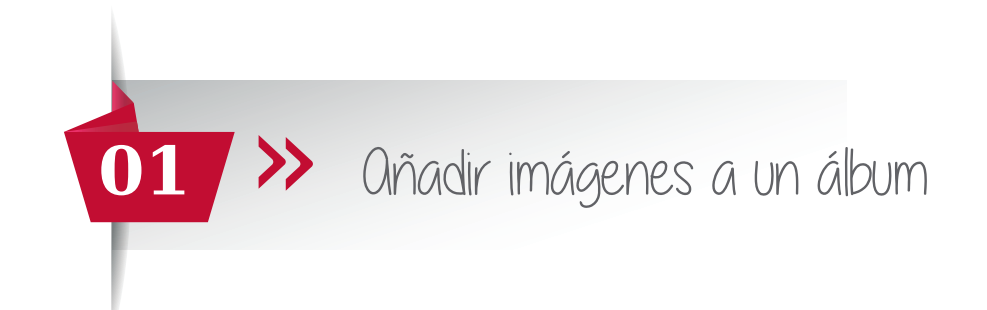

Le llevará de nuevo a la página de las características del álbum, con la imagen ya cargada en el apartado "Imágenes"

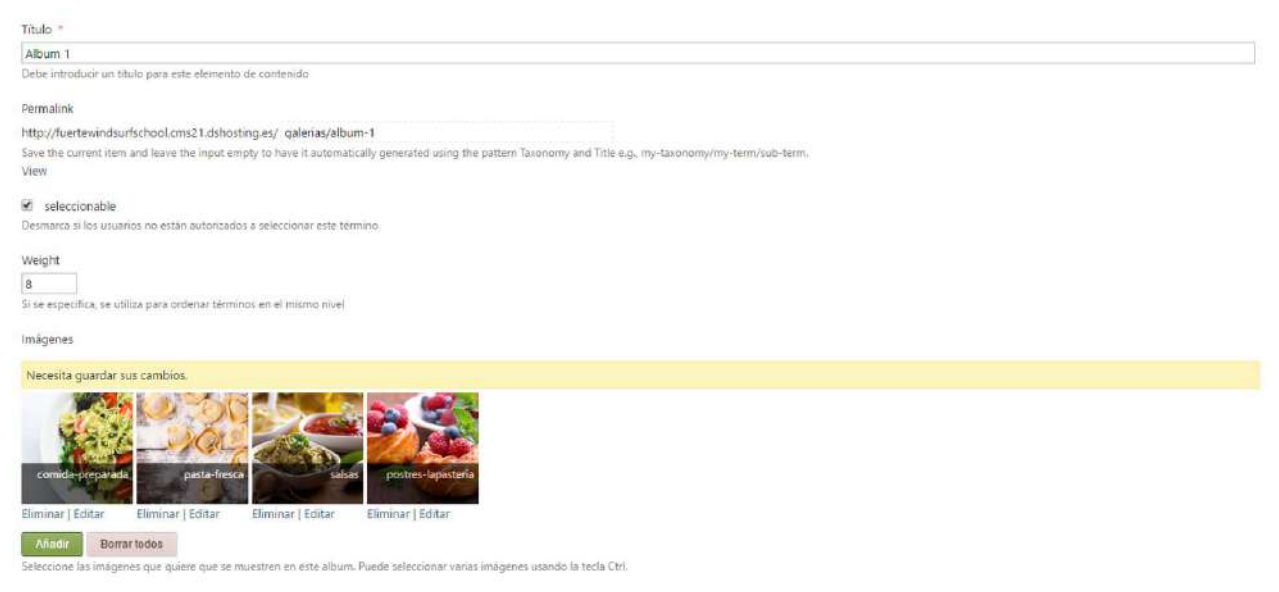

En este área podemos añadir más información (en formato texto) a nuestra Galería. Por ejemplo, poner una descripción de los trabajos que estámos mostrando, de los productos, etc.

| Imágenes                                                                                                    |                                                                 |
|----------------------------------------------------------------------------------------------------|-----------------------------------------------------------------|
| Necesita guardar sus cambios.                                                                                                    |                                                                 |
| comdeprepared     petterice     petterice     petterice       Eliminar   Editar     Eliminar   Editar     Eliminar   Editar     Eliminar   Editar |                                                                 |
| Añadir Borrat todos                                                                                                    |                                                                 |
| Seleccione las imágenes que quiere que se muestren en este album. Puede seleccionar vanas imágenes usando la tecla Ctrl.                          |                                                                 |
| Layout                                                                                                    | Clipboard, keyboard shortcuts, etc. Use existing layout: (None) |
|                                                                                                    | Edit HTML content inline                                        |
| This layout sarvas is empty. To get started, drag a grid element from the toolbax and                                                             | t drop it here.   Layout                                        |
|                                                                                                    | III Grid                                                        |
|                                                                                                    | ≡ Row (1 column)                                                |
|                                                                                                    | ■ Row (2 columns)                                               |
|                                                                                                    | E Row (3 columns)                                               |
|                                                                                                    | ■ Row (4 columns)                                               |
|                                                                                                    | ■ Row (6 columns)                                               |
|                                                                                                    |                                                                 |

Para empezar a añadir este texto descriptivo, lo primero es arrastrar el botón **Grid** hasta el rectángulo gris de la izquierda, debajo de Layout.

Lo siguiente será seleccionar las columnas que quiere que aparezcan en la galería. Si quiere añadir solo un texto arrastre el botón **Row (1 Columns)** al rectangulo de la izquierda.

Si quiere que aparezca dividido en más columnas, repita el proceso pero arrastrando **Row (3 Columns)**, **Row (4 Columns)** o las que quiera. Puede seleccionar hasta 12 columnas.

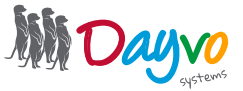

## >> Añadir imágenes a un album

| Layout        | O Clipboard, keyboard sh                                                 | nortcuts, etc. Use existing layout: (None) |
|---------------|--------------------------------------------------------------------------|--------------------------------------------|
| Row 🕼 🗙 🛧 🗸 🖽 |                                                                          | E Edit HTML content inline                 |
|               |                                                                          | - Layout                                   |
|               | Drag a column element from the toolbox and drap it here to add a column. | III Grid                                   |
|               |                                                                          | E Row (1 column)                           |
|               |                                                                          | E Row (2 columns)                          |
|               |                                                                          | ■ Row (3 columns)                          |
|               |                                                                          | ■ Row (4 columns)                          |
|               |                                                                          | ≡ Row (6 columns)                          |
|               |                                                                          | ≡ Row (12 columns)                         |
|               |                                                                          | E Row (empty)                              |

A continuación, arrastra el texto "Html" o en el caso de que quiera añadir una imagen arrastre "Image".

| Layout         | O Clipboard, keyboard shortcuts, etc.                      | Use existing layout: (None) |
|----------------|------------------------------------------------------------|-----------------------------|
| Row 🕼 🗙 🔶 🕫    |                                                            | Edit HTML content inline    |
|                | Drag a column element from the toolbox and drap it nere to | - Contenido                 |
|                |                                                            | - Break                     |
| 1 <del>7</del> |                                                            | Content Item                |
|                |                                                            | H Heading h1-h6             |
|                |                                                            | B HTML                      |
|                |                                                            | ¶ Paragraph                 |
|                |                                                            | Text                        |
|                |                                                            | - Elemento Multimedia       |
|                |                                                            | 🗟 Image                     |
|                |                                                            | 🖾 Media Item                |

A continuación aparecerá el siguiente cuadro de texto, en el que podrá escribir el contenido. Cuando termine, haga click en **Guardar**.

|                                               | D. P | . D | T | <br>10 | <br>1- | <br> | Discolo | 14 | - | <br>- | = | <b>ST</b> |    | 12.1 | 0 | 390 | 0  | ~ | 6.7 |
|-----------------------------------------------|------|-----|---|--------|--------|------|---------|----|---|-------|---|-----------|----|------|---|-----|----|---|-----|
| <u>, , , , , , , , , , , , , , , , , , , </u> |      |     | 1 | <br>4  | <br>   |      |         |    | - | _     | - | ***       | 14 |      | 0 | Six | 42 |   | Ω   |
|                                               |      |     |   |        |        |      |         |    |   |       |   |           |    |      |   |     |    |   |     |

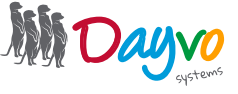

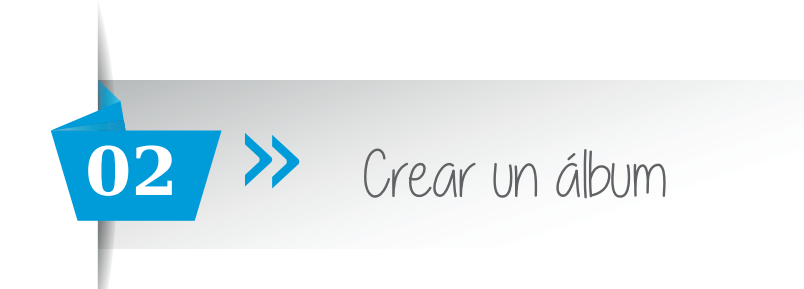

Selecciona el **botón Álbumes** y a la derecha aparecerán los álbumes ya creados. Si quieres crear un nuevo Álbum, haz click sobre el botón **"Añade un término"** que aparece arriba a la derecha.

| 🖽 Tablero de Control                                           | Acciones: Elije una acción 🔻 🚺 | plicar                 | Añade un lérmino |
|----------------------------------------------------------------|--------------------------------|------------------------|------------------|
| Nuevo 👻<br>🖻 Noticia                                           | Nombre                         |                        |                  |
| Álbumes                                                        | Album 1                        | Editar   Mover   Clone |                  |
| <ul> <li>Categorías de Productos</li> <li>Contenido</li> </ul> | Album 2                        | Editar   Mover   Clone |                  |
| Comentarios Elemento Multimedia                                |                                |                        |                  |

Nos va a llevar a otra pantalla en la que nos da la opción de seleccionar el **"Término padre".** Si quieres que el álbum que vas a crear este dentro de otro álbum ya creado, lo seleccionas en el desplegable. Si no quieres que este dentro de ninguno, selecciona "ninguno" en el desplegable. Para aceptar debemos dar a **"Selecciona".** 

| 🗄 Tablero de Contr   | ol    | Término padre                                                                        |
|----------------------|-------|--------------------------------------------------------------------------------------|
| Nuevo                | 5     | - Ninguno - 💌                                                                        |
| Álbumes              | V     | <ul> <li>Ninguno - término padre podrás crear jerarquias</li> <li>Album 1</li> </ul> |
| Contenido            |       | Album 2                                                                              |
| 🗈 Blog               | \$    |                                                                                      |
| <b>₽</b> Comentarios |       |                                                                                      |
| 🖼 Elemento Multim    | iedia |                                                                                      |

A continuación nos llevará a una página donde podrá que rellenar los siguientes campos:

• Título: Es el título que tendrá nuestro álbum.

• Permalink: Es el nombre del enlace que tendrá nuestro álbum en la página web. Ejemplo:

"www.ejemplo.es/galería/album-1" Si no ponemos ninguno aparecerá uno por defecto, por lo que es un campo que **no es necesario rellenarlo**.

• Weight: Es el orden en el que van a salir los términos o álbumes. Si queremos que salga el primero le asignaremos en número -1, y a los siguientes -1, -2, -3... y así sucesivamente, siempre en negativo

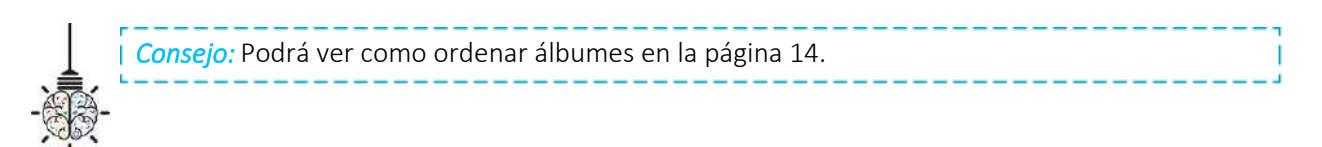

Una vez asignadas las características del álbum, ya podemos añadir las fotos en el apartado Imágenes haciendo click en el botón **"Add"**.

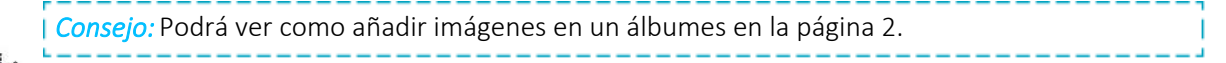

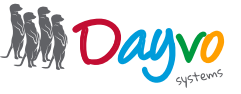

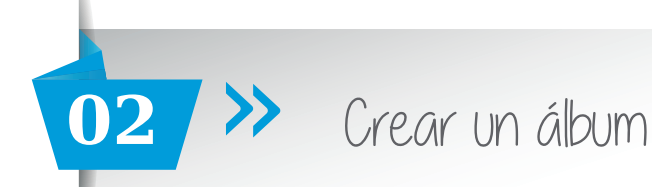

| Tablero de Control                                                                                                    | Título *                                                                                                    |
|----------------------------------------------------------------------------------------------------|----------------------------------------------------------------------------------------------------|
| Nuevo 👻                                                                                                    | Albúm prueba<br>Debe introducir un título para este elemento de contenido                                                                                                    |
| <ul> <li>Albumes</li> <li>Categorias de Productos</li> <li>Contenido</li> <li>Comentarios</li> <li>Elemento Multimedia</li> </ul> | Permalink http://fuertewindsurfschool.cms21.dshosting.es/ galerias/album-prueba Save the current item and leave the input empty to have it automatically generated using the pattern Taxonomy and Title e.g., my-taxonomy/my- term/sub-term.  seleccionable Desmarca si los usuarios no están autorizados a seleccionar este término |
|                                                                                                    | Weight         0         Si se especifica, se utiliza para ordenar términos en el mismo nivel         Imágenes         Añadir         Seleccione las imágenes que quiere que se muestren en este album. Puede seleccionar varias imágenes usando la tecla Ctrl.                                                                      |

Puedes añadir información, en el apartado de Layout. Para empezar a crearla, lo primero es arrastrar el botón Grid hasta el rectángulo gris de la izquierda, debajo de Layout

| This layout canvas is empty. To get started, drag a grid element from the toolbox and drap is here. | ĸ | <ul> <li>Edit HTML content inline</li> <li>Layout</li> </ul> |
|----------------------------------------------------------------------------------------------------|---|--------------------------------------------------------------|
|                                                                                                    | N | III Grid                                                     |
|                                                                                                    |   | = Row (1 column)                                             |
|                                                                                                    |   | ≡ Row (2 columns)                                            |
|                                                                                                    |   | ≡ Row (3 columns)                                            |
|                                                                                                    |   | ≡ Row (4 columns)                                            |
|                                                                                                    |   | ≡ Row (6 columns)                                            |
|                                                                                                    |   | ■ Row (12 columns)                                           |
|                                                                                                    |   | ≡ Row (empty)                                                |
|                                                                                                    |   | Column                                                       |

#### Quedará de la siguiente manera:

| aut           | O Clipboard, keyboard shortcuts, etc. Use existing I               | ayout: (None)            |
|---------------|--------------------------------------------------------------------|--------------------------|
| Grid Let XX A |                                                                    | Edit HTML content inline |
|               | Drag a row element from the toolbox and drop it here to add a row. | Layout     Grid          |
|               |                                                                    | ≡ Row (1 column)         |
|               |                                                                    | ■ Row (2 columns)        |
|               |                                                                    | ■ Row (3 columns)        |
|               |                                                                    | ■ Row (4 columns)        |
|               |                                                                    | ■ Row (6 columns)        |
|               |                                                                    | ■ Row (12 columns)       |
|               |                                                                    | ■ Row (empty)            |
|               |                                                                    | Column                   |

Para resolver sus dudas y consultas podrá ponerse en contacto con Dayvo Sistemas llamando al 987 84 25 90 enviando un email a clientes@dayvo.com

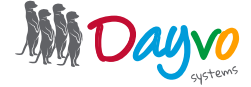

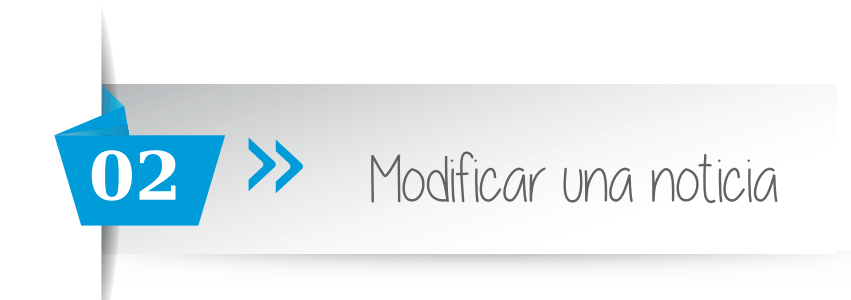

Lo siguiente será seleccionar cuantas columnas quieres que aparezcan en la noticia, contando la imagen y el texto. Si solo quieres dos, la imagen en una y el texto en otra, arrastra el botón **Row (1 columns)** al rectángulo de la izquierda.

| Layout      | Clipboard, keyboard shortcuts, etc. Us                            | e existing layout: (None) |
|-------------|-------------------------------------------------------------------|---------------------------|
| Row 🕑 🗰 🔨 🗹 |                                                                   | Edit HTML content inline  |
|             |                                                                   |                           |
|             | Drag an element from the toolbax and drop it here to add content. | III Grid                  |
|             |                                                                   | E Row (1 column)          |
|             |                                                                   | E Row (2 columns)         |
|             |                                                                   | ■ Row (3 columns)         |
|             |                                                                   | ≡ Row (4 columns)         |
|             |                                                                   | ■ Row (6 columns)         |
|             |                                                                   | ■ Row (12 columns)        |
|             |                                                                   | ≡ Row (empty)             |
|             |                                                                   | Column                    |

Si quieres que aparezca dividido en más columnas, repite el proceso pero arrastrando **Row (2 columns)**, **Row (3 columns)**, **Row (4 columns)** o las que quieras. Se pueden seleccionar hasta 12 columnas.

Lo siguiente que tienes que hacer es introducir la imagen o el texto.

Para introducir la imagen, arrastra el botón **"Image"** hasta el rectángulo verde a la parte que quieras que aparezca, izquierda o derecha, y con el texto lo mismo pero arrastrando el botón **"html"** 

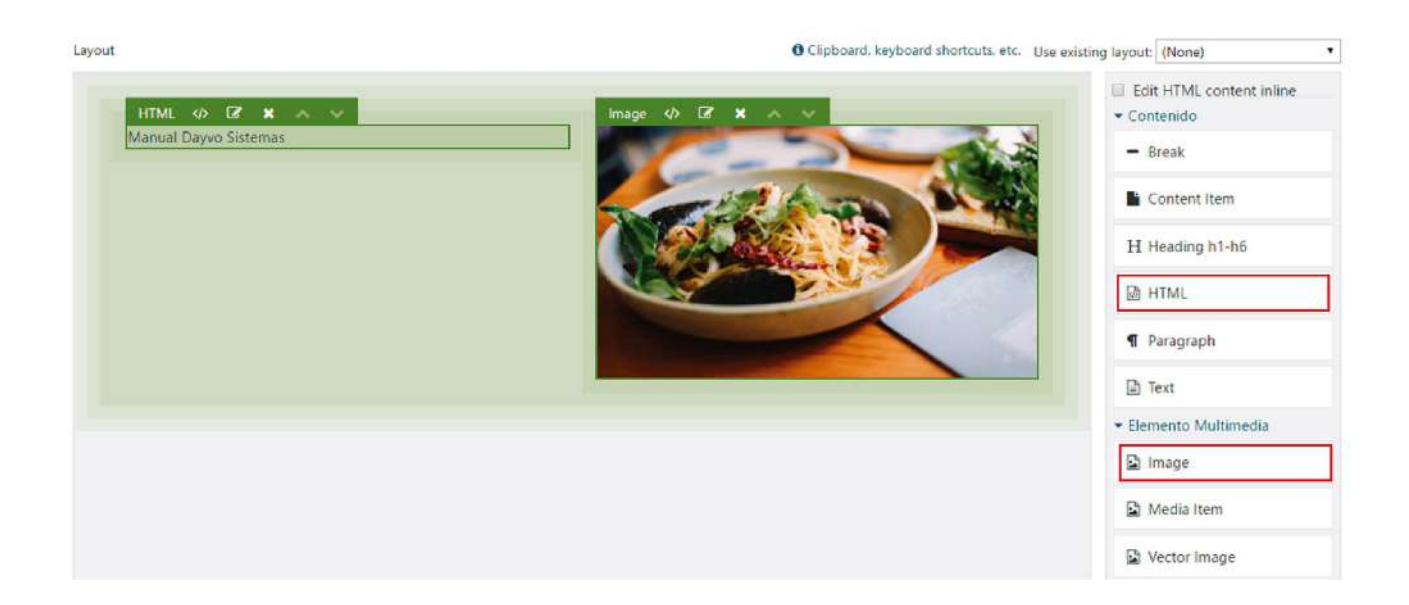

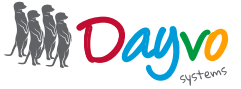

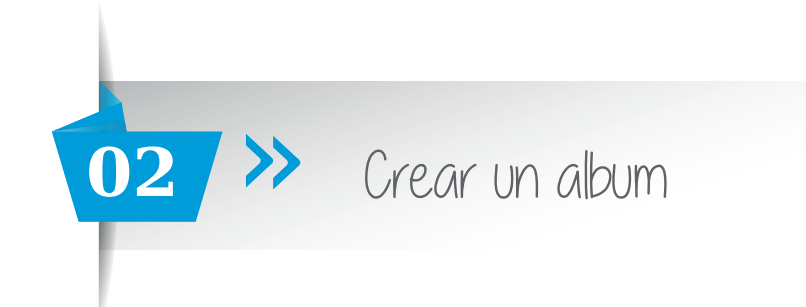

Cuando introduzcas todos los datos, haz click en "Guardar".

A continuación aparecerá otra vez la página donde están los álbumes, en la que aparecerá el nuevo álbum que hemos creado.

| Nuevo               | \$          | Nombre       |                |
|---------------------|-------------|--------------|----------------|
| Albumes             |             | Album 1      | Editor I Marin |
| Blog                | \$          |              | Lotal Twove    |
| Comentarios         | iomentarios | Album 2      | Editar   Move  |
| Elemento Multimedia |             | Album prueba | Editar   Move  |
|                     |             |              |                |
|                     |             |              |                |
|                     |             |              |                |

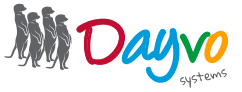

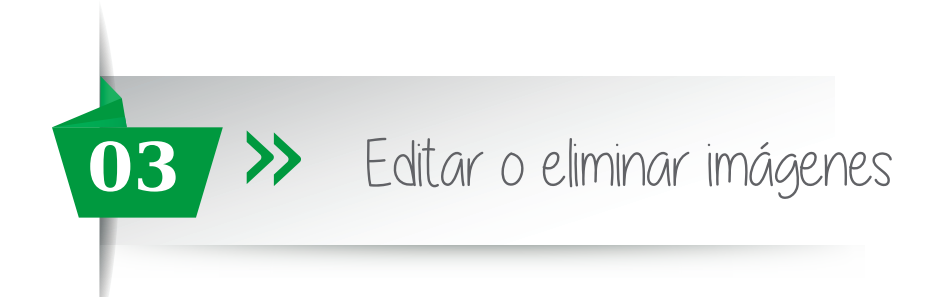

Selecciona el botón **Álbumes** y aparecerán los que tienes creados. En el álbum en el que queramos editar o eliminar las imágenes, seleccionamos "**Editar**".

| Nuevo *               |              |               |
|-----------------------|--------------|---------------|
| Álbumes               | Nombre       |               |
| Contenido             | Album 1      | Editar   Move |
| Comentarios           | Album 2      | Editar   Move |
| 🖼 Elemento Multimedia | Album prueba | Editar Move   |

Saldrá la pantalla de las características del álbum. Y en el apartado "**Imágenes**" están las imágenes que hay en ese álbum.

| Titulo *                                                                                                    |
|----------------------------------------------------------------------------------------------------|
| Albûm prueba                                                                                                    |
| Debe introducir un título para este elemento de contenido                                                                                                   |
| Permalink                                                                                                    |
| http://fuertewindsurfschool.cms21.dshosting.es/ galerias/album-prueba                                                                                       |
| Save the current item and leave the input empty to have it automatically generated using the pattern Taxonomy and Title e.g., my-taxonomy/my-term/sub-term. |
| ✓ seleccionable                                                                                                    |
| Desmarca si los usuarios no están autorizados a seleccionar este término                                                                                    |
| Weight 0 Si se especifica, se utiliza para ordenar términos en el mismo nivel                                                                               |
| Imàgenes                                                                                                    |
| Necesita guardar sus cambios.                                                                                                    |
| recetas-la-pasteria<br>postres-lapasteria                                                                                                    |
| Eliminar   Editar Eliminar   Editar Eliminar   Editar                                                                                                    |
| Añadir Borrar todos<br>Seleccione las imágenes que quiere que se muestren en este album. Puede seleccionar varias imágenes usando la tecla Ctrl.            |

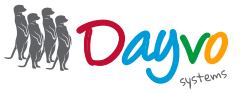

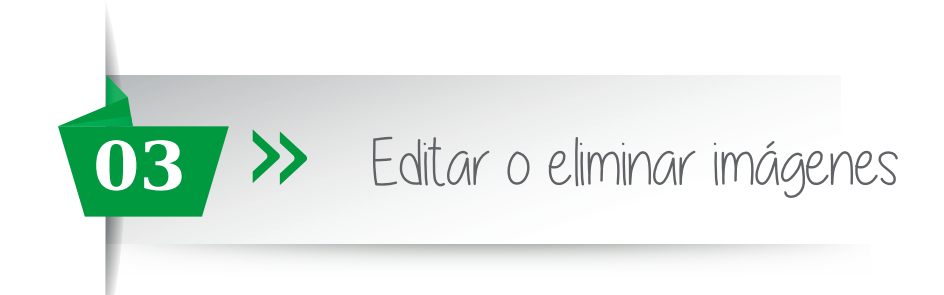

· Si quieres cambiar el orden de una foto, simplemente tienes que arrastrarla hasta la posición deseada.

| Título *                                                                                                    |
|----------------------------------------------------------------------------------------------------|
| Albúm prueba                                                                                                    |
| Debe introducir un título para este elemento de contenido                                                                                                   |
| Permalink                                                                                                    |
| http://fuertewindsurfschool.cms21.dshosting.es/ galerias/album-prueba                                                                                       |
| Save the current item and leave the input empty to have it automatically generated using the pattern Taxonomy and Title e.g., my-taxonomy/my-term/sub-term. |
| ♂ seleccionable                                                                                                    |
| Desmarca si los usuarios no están autorizados a seleccionar este término                                                                                    |
| Weight                                                                                                    |
| 0                                                                                                    |
| Si se especifica, se utiliza para ordenar términos en el mismo nivel                                                                                        |
| Imágenes Arrastramos                                                                                                    |
| postres-lapasteria<br>Eliminar   Editar                                                                                                    |
| recetas-la-pasieria salsas                                                                                                    |
| Eliminar   Editar Eliminar   Editar                                                                                                    |
| Añadir Borrar todos                                                                                                    |
| Seleccione las imágenes que quiere que se muestren en este album. Puede seleccionar varias imágenes usando la tecla Ctrl.                                   |

• Si quieres eliminar una foto, debajo de la misma imagen selecciona el botón "Eliminar". Si quieres eliminarlas todas, debajo cada imagen haz click en el botón "Borrar todos"

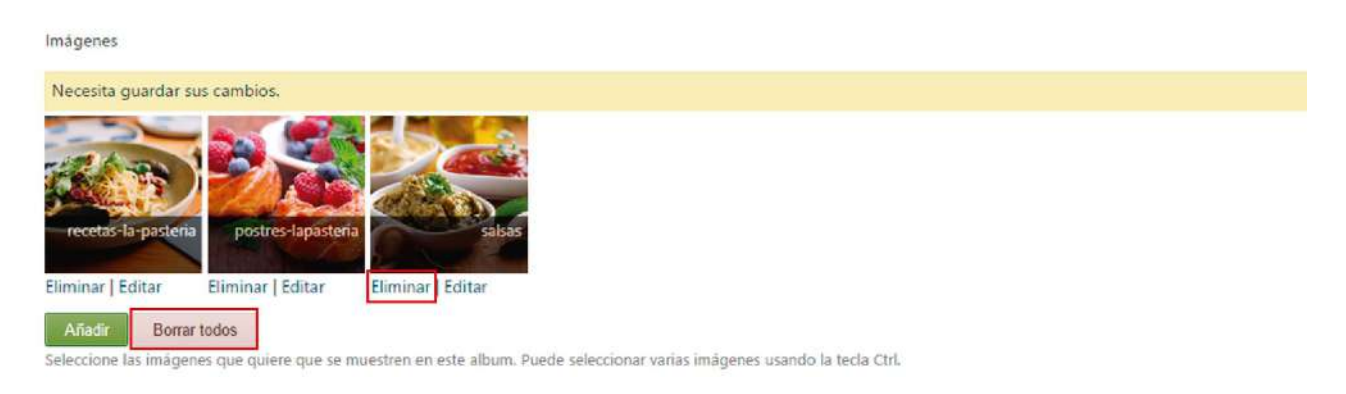

Una vez realizados los cambios, haz click en "Guardar".

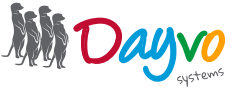

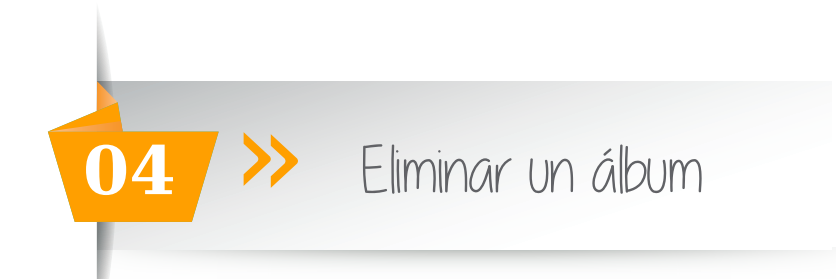

Si quieres eliminar un álbum, seleccionamos el botón **Álbumes** del Tablero de Control y a la derecha nos aparecerán los álbumes que ya están creados.

| 18 Tablero de Control                              | Acciones: Elije una acción 🔻 Aplicar |                                      | Añade un término |
|----------------------------------------------------|--------------------------------------|--------------------------------------|------------------|
| Nuevo 🗢                                            | Nombre                               |                                      |                  |
| Álbumes                                            | Album 1                              | Editar   Mover   Clone               |                  |
| Categorías de Productos                            | Album 2                              | Editar   Mover   Clone               |                  |
| <ul> <li>Contenido</li> <li>Comentarios</li> </ul> | Albúm prueba                         | Editar   Move <mark>r  </mark> Clone |                  |
| 🖼 Elemento Multimedia                              |                                      |                                      |                  |

A la izquierda de cada álbum hay una casilla vacía. Haz click en la casilla del álbum que quieras eliminar y quedará seleccionado.

| 🗄 Tablero de Control    | Acciones: Elije una acción 🔻 Aplicar |                        | Añade un término |
|-------------------------|--------------------------------------|------------------------|------------------|
| Nuevo 🗢<br>🖻 Noticia    | Nombre                               |                        |                  |
| Albumes                 | 🗐 Album 1                            | Editar   Mover   Clone |                  |
| Categorías de Productos | Album 2                              | Editar   Mover   Clone |                  |
| 🗈 Contenido             | Album prueba                         | Editar   Mover   Clone |                  |
| Comentarios             |                                      |                        |                  |
| 🖼 Elemento Multimedia   |                                      |                        |                  |

A continuación, en el apartado Acciones, selecciona "Eliminar" en el desplegable.

| 🖽 Tablero de Control    | Acciones: Elije una acción 🔻 Aplicar         | Añade un término       |
|-------------------------|----------------------------------------------|------------------------|
| Nuevo 🗢<br>🖻 Noticia    | Elije una acción<br>Eliminar<br>Nombre Mover |                        |
| Álbumes                 | Album 1                                      | Editar   Mover   Clone |
| Categorías de Productos | Album 2                                      | Editar   Mover   Clone |
| Contenido Comentarios   | Albúm prueba                                 | Editar   Mover   Clone |
| 🖼 Elemento Multimedia   |                                              |                        |

Y para finalizar haz click en el botón "**Aplicar**". El álbum quedará eliminado y saldrá un mensaje de confirmación "**El términoX se ha quitado**".

| 🖽 Tablero de Control    | Acciones: Elimínar   Apilcar |                        | Añade un término |
|-------------------------|------------------------------|------------------------|------------------|
| Nuevo 🗢<br>🖻 Noticia    | Nombre                       |                        |                  |
| Albumes                 | Album 1                      | Editar   Mover   Clone |                  |
| Categorías de Productos | Album 2                      | Editar   Mover   Clone |                  |
| Contenido Comentarios   | 🖉 Albúm prueba               | Editar   Mover   Clone |                  |

Para resolver sus dudas y consultas podrá ponerse en contacto con Dayvo Sistemas llamando al 987 84 25 90 enviando un email a clientes@dayvo.com

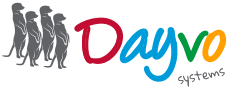

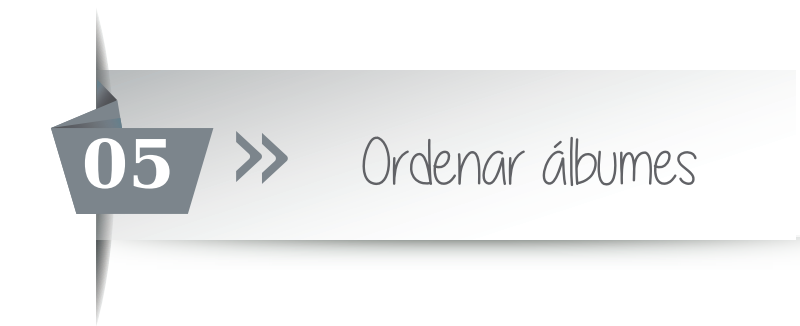

Para cambiar el orden de un álbum, selecciona el botón **"Álbumes"** y a la derecha aparecerán los que tienes ya creados. Haz click en **"Editar"** en el álbum que quieras cambiar de posición

| Nuevo 🔹             |              |               |
|---------------------|--------------|---------------|
| Álbumes             | Nombre       |               |
| Di Contenido        | Album 1      | Editar   Move |
| Comentarios         | Album 2      | Editar   Move |
| Elemento Multimedia | Album prueba | Editar Move   |

En el apartado **Weight** tienes que modificar el número que nos viene por defecto, que es el cero. Si quieres que el álbum salga el primero, le tienes que asignar el número -1. Si quieres que salga en segundo lugar, le asignarás el -2 y así sucesivamente. Siempre tienes que usar números negativos.

| Título *                                                                                                    |
|----------------------------------------------------------------------------------------------------|
| Albúm prueba                                                                                                    |
| Debe introducir un título para este elemento de contenido                                                                                                   |
| Permalink                                                                                                    |
| http://fuertewindsurfschool.cms21.dshosting.es/ galerias/album-prueba                                                                                       |
| Save the current item and leave the input empty to have it automatically generated using the pattern Taxonomy and Title e.g., my-taxonomy/my-term/sub-term. |
| Seleccionable                                                                                                    |
| Desmarca si los usuarios no están autorizados a seleccionar este término                                                                                    |
| Weight       0       Si se especifica, se utiliza para ordenar términos en el mismo nivel                                                                   |
| Imágenes                                                                                                    |
| Necesita guardar sus cambios.                                                                                                    |
| Añadir<br>Seleccione las imágenes que quiere que se muestren en este album. Puede seleccionar varias imágenes usando la tecla Ctrl.                         |

Después de que hayas hecho los cambios, solo te quedará guardar los cambios, haciendo click en "Guardar".

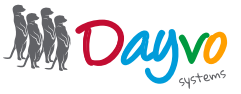